### Preparation

- 1 At lease one PC with IEEE802.11b WLAN client installed.
- 2 One straight-through Category 5 Ethernet cable, used to link WAN interface to xDSL or CM for Internet connection.
- 3 Acer WLAN 11b Broadband Router. Check package contents:
  - ✓ Acer WLAN 11b Broadband Router
  - ✓ DC 9V Power Adapter
  - ✓ User's manual CD-ROM

#### Collect Installation Information:

WAN configuration (Contact your ISP or network administrator for these information)

- Attain IP Automatically (DHCP)
- C Fixed IP

| IP Address      |  |
|-----------------|--|
| Subnet Mask     |  |
| Default Gateway |  |
| DNS Address     |  |

C PPPoE

| User Name |  |
|-----------|--|
| Password  |  |

#### LAN configuration

| IP Address        |  |
|-------------------|--|
| Subnet Mask       |  |
| Default Gateway   |  |
| DHCP Client Range |  |

#### WLAN configuration

| SSID           |  |
|----------------|--|
| Channel Number |  |

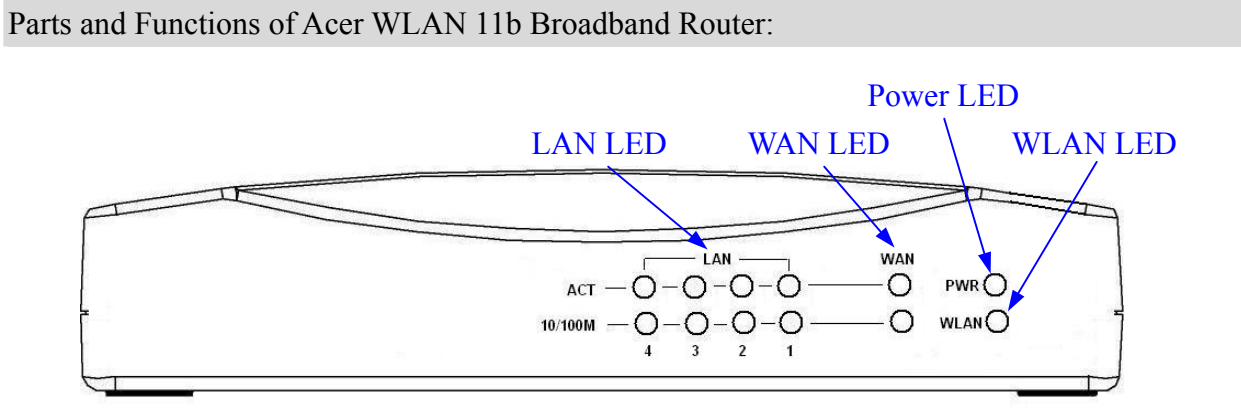

Figure 1 – Acer WLAN 11b Broadband Router Front Panel

| LED Indicator        | State    | Description                                     |  |  |  |  |  |
|----------------------|----------|-------------------------------------------------|--|--|--|--|--|
| 1. Power LED         | On       | Acer WLAN Broadband Router is powered on.       |  |  |  |  |  |
|                      | Off      | Acer WLAN Broadband Router is powered off.      |  |  |  |  |  |
| 2. WLAN Activity LED | Flashing | Data is transmitting or receiving on the        |  |  |  |  |  |
|                      |          | antenna.                                        |  |  |  |  |  |
|                      | Off      | No data is transmitting or receiving on the     |  |  |  |  |  |
|                      |          | antenna.                                        |  |  |  |  |  |
| 3. WAN ACT LED       | Flashing | Data is transmitting or receiving on the WAN    |  |  |  |  |  |
|                      |          | interface.                                      |  |  |  |  |  |
|                      | Off      | No data is transmitting or receiving on the     |  |  |  |  |  |
|                      |          | WAN interface.                                  |  |  |  |  |  |
| 4. WAN 10/100M LED   | On       | Connection speed is 100Mbps on WAN              |  |  |  |  |  |
|                      |          | interface.                                      |  |  |  |  |  |
|                      | Off      | Connection speed is 10Mbps on WAN               |  |  |  |  |  |
|                      |          | interface.                                      |  |  |  |  |  |
| 5. LAN ACT LED       | Flashing | Data is transmitting or receiving on the LAN    |  |  |  |  |  |
|                      |          | interface.                                      |  |  |  |  |  |
|                      | Off      | No data is transmitting or receiving on the LAN |  |  |  |  |  |
|                      |          | interface.                                      |  |  |  |  |  |
| 6. LAN 10/100M LED   | On       | Connection speed is 100Mbps on LAN              |  |  |  |  |  |
|                      |          | interface.                                      |  |  |  |  |  |
|                      | Off      | Connection speed is 10Mbps on LAN interface.    |  |  |  |  |  |

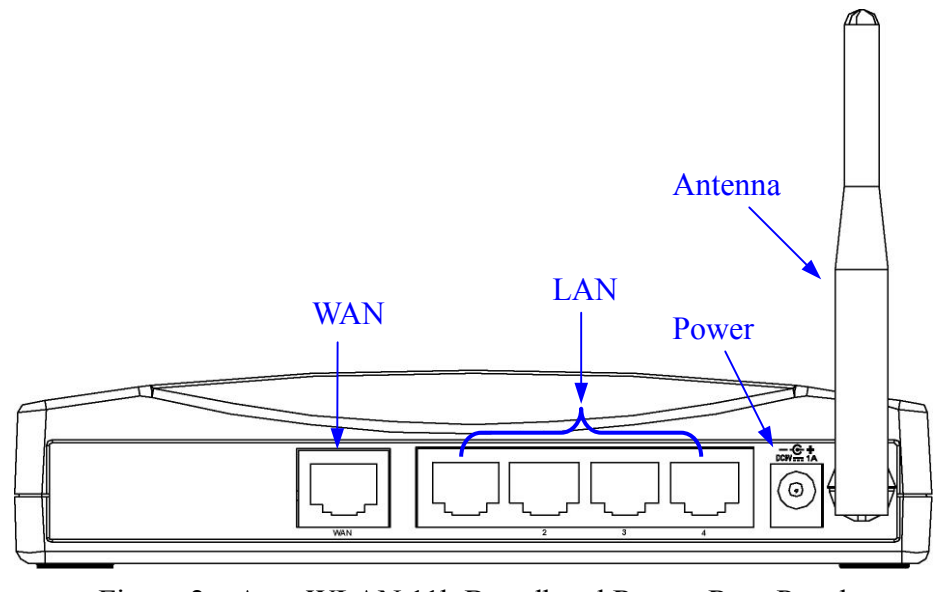

Figure 2 – Acer WLAN 11b Broadband Router Rear Panel

| Description                                                   |  |  |  |  |  |
|---------------------------------------------------------------|--|--|--|--|--|
| The RJ-45 socket allows WAN connection through a Category     |  |  |  |  |  |
| 5 cable. Support auto-sensing on 10/100M speed and half/ full |  |  |  |  |  |
| duplex; comply with IEEE 802.3/ 802.3u respectively.          |  |  |  |  |  |
| The RJ-45 sockets allow LAN connection through Category 5     |  |  |  |  |  |
| cables. Support auto-sensing on 10/100M speed and half/ full  |  |  |  |  |  |
| duplex; comply with IEEE 802.3/ 802.3u respectively.          |  |  |  |  |  |
| The power jack allows an external DC +9 V power supply        |  |  |  |  |  |
| connection.                                                   |  |  |  |  |  |
| The external AC to DC adaptor provide adaptive power          |  |  |  |  |  |
| requirement to the WLAN Broadband Router.                     |  |  |  |  |  |
| The Wireless LAN Antenna.                                     |  |  |  |  |  |
|                                                               |  |  |  |  |  |

#### Installation

Step One – Power On Acer WLAN 11b Broadband Router

Connect DC 9V Power Adapter to Acer WLAN 11b Broadband Router and the wall power jack.

Notice: It will take about 25 seconds to complete the boot up sequence after powered on the Acer WLAN 11b Broadband Router; all LEDs are blank while booting except the Power LED, and after that the WLAN Activity LED will be flashing to show the WLAN interface is enabled and working now.

Step Two - Configure Acer WLAN 11b Broadband Router

1. Connect your PC to LAN port for configuration setting

Acer WLAN 11b Broadband Router is delivered with the following factory default parameters on the Ethernet LAN interfaces.

Default IP Address: 192.168.1.254

Default IP subnet mask: 255.255.255.0

WEB login User Name: <empty>

WEB login Password: <empty>

Configure your PC with IP address between 192.168.1.1 to 192.168.1.253 and subnet mask to be 255.255.255.0, then open an Internet browser (i.e. Microsoft IE) to connect Acer WLAN 11b Broadband Router by entering <u>http://192.168.1.254</u> to URL field.

2. Configure WAN port configuration

| dit View Favorites Tools Help                                                               |                                                                                |                                              |                                                 |                                                    |             |
|---------------------------------------------------------------------------------------------|--------------------------------------------------------------------------------|----------------------------------------------|-------------------------------------------------|----------------------------------------------------|-------------|
| ck 🔹 🕥 🖌 💌 🚺 💋 S                                                                            | iearch 🤺 Favoi                                                                 | rites 💽 Media 🍕                              | 3 🍰 😪                                           | 2                                                  |             |
| aphttp://192.168.1.254/home.asp                                                             |                                                                                |                                              |                                                 | <b>•</b> 🔁                                         | Go Links    |
| RCCT WL                                                                                     | 4N Brod                                                                        | adband R                                     | outer                                           |                                                    |             |
| te contents: WA                                                                             | N Interf                                                                       | ace Setup                                    |                                                 |                                                    |             |
| Status<br>Wireless                                                                          | one instant to an                                                              | efferment the meanmater                      | a far Intamat natura                            | le which accordance to the WA                      | Montof      |
| Basic Settings your A                                                                       | age is used to con<br>Access Point. Here                                       | ningure the parameter<br>e you may change th | s for internet networ<br>e setting for IP addre | к which connects to the WA<br>sss, PPPoE, DNS, etc | via bour of |
| Advanced Settings                                                                           |                                                                                |                                              |                                                 |                                                    |             |
| Access Control                                                                              | © Attain IP Automatically (DHCP)                                               |                                              |                                                 |                                                    |             |
| TCP/IP Settings                                                                             | ixed IP                                                                        |                                              |                                                 |                                                    |             |
| WAN Interface                                                                               | Address:                                                                       | 172.1.1.1                                    |                                                 |                                                    |             |
| Firewall Su                                                                                 | ıbnet Mask:                                                                    | 255.255.0.0                                  |                                                 |                                                    |             |
|                                                                                             |                                                                                | -                                            |                                                 |                                                    |             |
| Statistics<br>Upgrade Firmware                                                              | fault Gateway:                                                                 | 172.1.1.254                                  |                                                 |                                                    |             |
| Statistics<br>Upgrade Firmware<br>Save/Reload Settings                                      | efault Gateway:<br>PPoE                                                        | 172.1.1.254                                  |                                                 |                                                    |             |
| Statistics<br>Upgrade Firmware<br>Save/Reload Settings<br>Password<br>Us                    | efault Gateway:<br>PPoE<br>er Name:                                            | 172.1.1.254                                  |                                                 |                                                    |             |
| Statistics<br>Upgrade Firmware<br>Save/Reload Settings<br>Password<br>Us<br>Pa              | efault Gateway:<br>PPoE<br>:er Name:<br>.ssword:                               | 172.1.1.254                                  |                                                 |                                                    |             |
| Statistics<br>Upgrade Firmware<br>Save/Reload Settings<br>Password<br>Us<br>Pa              | efault Gateway:<br>PPoE<br>:er Name:<br>:ssword:<br>:nnection Type:            | 172.1.1.254                                  | Conne                                           | t Disconnect                                       |             |
| Statistics<br>Upgrade Firmware<br>Save/Reload Settings<br>Password<br>Us<br>Pa<br>Cc<br>Ial | efault Gateway:<br>PPoE<br>er Name:<br>issword:<br>innection Type:<br>le Time: | 172.1.1.254                                  | Connes<br>(1-1000 minute:                       | at Disconnect                                      |             |

Configure the WAN interface by the information collected in the Preparation section.

The default setting: Attain IP Automatically (DHCP), means the WAN will get IP address from your ISP or your network DHCP server.

3. Configure LAN port configuration

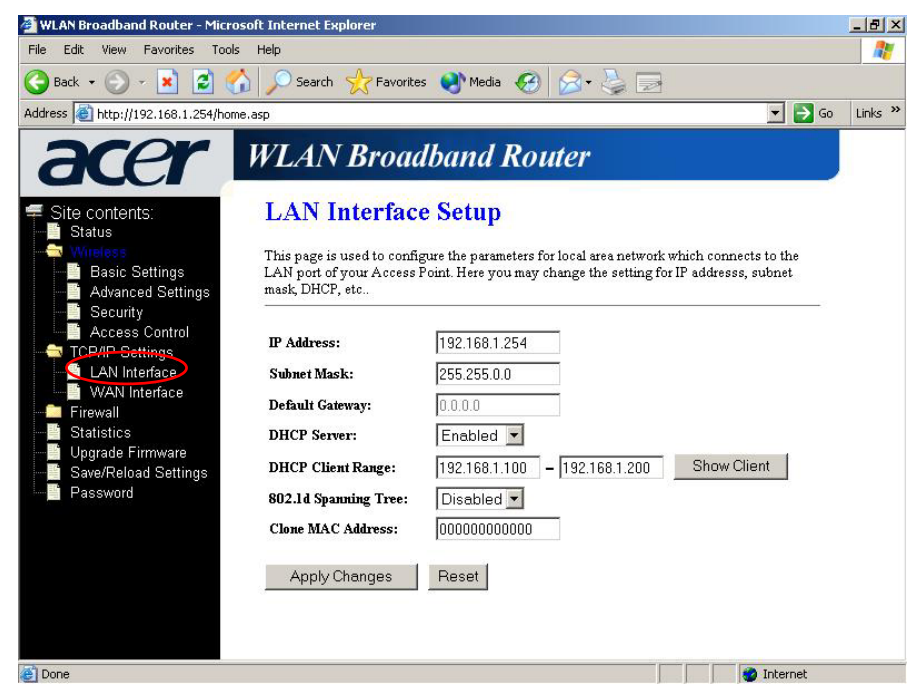

Configure the LAN interface by the information collected in the Preparation section.

The default setting: IP address is 192.168.1.254, subnet mask is 255.255.255.0, DHCP server enabled with DHCP client range from 192.168.1.100 to 192.168.1.200.

4. Configure WLAN port configuration

| ile Edit View Eavorites Tos        | ds Hels                                                                 |                                                      |                                                                    |                               |         |
|------------------------------------|-------------------------------------------------------------------------|------------------------------------------------------|--------------------------------------------------------------------|-------------------------------|---------|
|                                    | 🔨 🔿                                                                     |                                                      |                                                                    |                               |         |
| 3 Back 🔹 🕤 🔹 📓 🚺                   | Search X Fav.                                                           | orites 😽 Media 🥳                                     |                                                                    |                               |         |
| ddress 🥘 http://192.168.1.254/ho   | me.asp                                                                  |                                                      |                                                                    | 🛨 🔁 Go                        | Links » |
| acer                               | WLAN Bro                                                                | adband Ro                                            | uter                                                               |                               |         |
| Site contents:                     | Wireless Ba                                                             | sic Settings                                         |                                                                    |                               |         |
| Basic Settings                     | This page is used to co<br>your Access Point. He<br>network parameters. | onfigure the parameters f<br>re you may change wirel | or wireless LAN clients which 1<br>ass encryption settings as well | nay connect to<br>as wireless |         |
| Access Control                     | Alias Name:                                                             | Acer WLAN 11b Br                                     | oadband                                                            |                               |         |
| VAN Interface                      | Disable Wireles                                                         | s LAN Interface                                      |                                                                    |                               |         |
| 🚊 Firewall                         | SSID:                                                                   | Acer                                                 |                                                                    |                               |         |
| - Statistics<br>- Upgrade Firmware | Channel Number:                                                         | 11 -                                                 |                                                                    |                               |         |
| Save/Reload Settings               | Associated Clients:                                                     | Show Active C                                        | lients                                                             |                               |         |
| Password                           |                                                                         |                                                      |                                                                    |                               |         |
|                                    | Apply Unanges                                                           | Reset                                                |                                                                    |                               |         |
|                                    |                                                                         |                                                      |                                                                    |                               |         |
|                                    |                                                                         |                                                      |                                                                    |                               |         |
|                                    |                                                                         |                                                      |                                                                    |                               |         |
|                                    |                                                                         |                                                      |                                                                    |                               |         |
| 1 a                                |                                                                         |                                                      |                                                                    | internet                      |         |

Configure the WLAN interface by the information collected in the Preparation section.

The default setting: SSID is Acer, Channel number is 11.

Step Three - Connect WLAN client to Acer WLAN 11b Broadband Router wirelessly

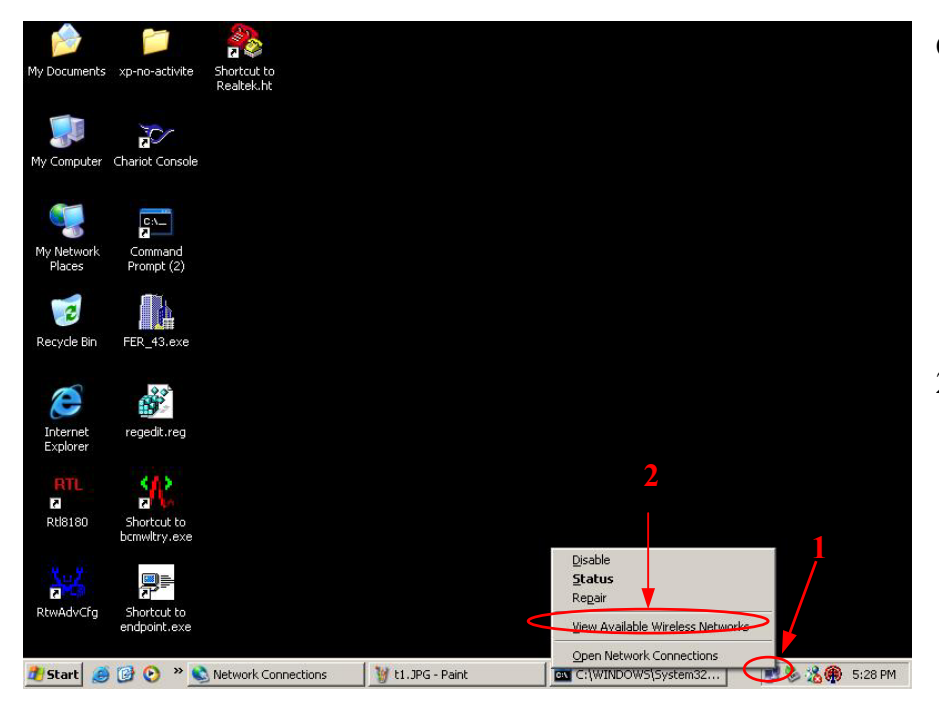

On your wireless client PC:

- Move your mouse to the Network icon on the Task bar and right click the mouse button to bring up the pop-up menu.
- Click the View Available Wireless Networks on the pop-up menu.

| My Documents: EPR3 Shotout to bernviltry.exe   My Computer router Shotout to endpoint.exe   My Network xp-no-activite Shotout to endpoint.exe   My Network xp-no-activite Shotout to endpoint.exe   My Network xp-no-activite Shotout to endpoint.exe   My Network xp-no-activite Shotout to endpoint.exe   My Network xp-no-activite Shotout to endpoint.exe   My Network xp-no-activite Shotout to endpoint.exe   Places Shotout te Realeskit Acer   Shotout te Realeskit Acer   Shotout te Realeskit Sales   DIA.Ir: This network requires the use of a network key (WEP): To access this network key (spe the key, and then click Connect.   Network key: I you are having difficulty connecting to a network, click Advanced   My our are having difficulty connecting to a network, click Advanced   My are having difficulty connecting to a network, click Advanced                                                                                                    | 1                    |                 | <u> </u>                            |                 |                                  |                              |               |               |             |       |         |
|----------------------------------------------------------------------------------------------------|----------------------|-----------------|-------------------------------------|-----------------|----------------------------------|------------------------------|---------------|---------------|-------------|-------|---------|
| Wy Computer router   Propriou router   Propriou Propriou   Wy Network Propriou   Propriou Propriou   Propriou                                                                                                    | My Documents         | EPR3            | Shortcut to<br>bcmwltry.exe         |                 |                                  |                              |               |               |             |       |         |
| My Computer router   Schortcut to   My Network   Places   My Network   Places   Command   Chantot Console     Acer   Acer   If you are having difficulty connecting to a network, click Advanced   Advanced   Connect   Connect   Advanced                                                                                                    |                      | -               |                                     |                 |                                  |                              |               |               |             |       |         |
| My Computer       router       Shortcut to<br>endpoint.exe         Image: State of the state of the st                                          |                      |                 |                                     |                 | 5                                |                              |               |               |             |       |         |
| Internet   Internet   Reside network   Internet   Reside network   Internet   Reside network   Internet   Reside network   Internet   Reside network   Internet   Internet   Reside network   Internet   Internet <t< td=""><td>My Computer</td><td>router</td><td>Shortcut to<br/>endpoint.ex<u>e</u></td><td></td><td></td><td></td><td></td><td></td><td>_</td><td></td><td></td></t<>                                                                                                    | My Computer          | router          | Shortcut to<br>endpoint.ex <u>e</u> |                 |                                  |                              |               |               | _           |       |         |
| My Network       xp-no-activite       Shortcut to         Places       Shortcut to       Acer         Recycle Bin       Charlot Console       Aless         Internet       Command       This network requires the use of a network, click Advanced.       If you are having difficulty connecting to a network, click Advanced.         Internet       Command       Network Rey:       If you are having difficulty connecting to a network, click Advanced.         If you are having difficulty connecting to a network, click Advanced       Advanced       Connect         If you are having difficulty connecting to a network, click Advanced       Advanced       Connect         If you are having difficulty connecting to a network, click Advanced       Advanced       Connect         If you are having difficulty connecting to a network, click Advanced       Advanced       Connect         If you are having difficulty connecting to a network, click Advanced       Advanced       Connect         If you are having difficulty connecting to a network, click Advanced       Advanced       Connect         If you are having difficulty connecting to a network, click Advanced       Advanced       Connect         If you are having difficulty connecting to a network, click Advanced       Advanced       Connect                                                                                                    |                      | -               | C                                   | onnect to W     | ireless Netw                     | rork                         |               | ? ×           |             |       |         |
| My Network, xp-no-activite       Short Cut to         Places       xp-no-activite       Short Cut to         Available networks:       Available networks:         i Acer       i 3         Recycle Bin       Charlot Console         Charlot Console       i 3 als         Internet       Command         Explorer       Prompt         If you are having difficulty connecting to a network, click Advanced       If you are having difficulty connecting to a network, click Advanced         Rtils180       FER_43.exe         If you are having difficulty connecting to a network, click Advanced         Advanced       Connect         Cancel                                                                                                    |                      |                 | 2                                   | The following   | network(s) are<br>and then click | e available. To<br>k Connect | access a net  | work, select  |             |       |         |
| Image: Constraint of the character of the character of the c | My Network<br>Places | xp-no-activite  | Shortcut to<br>Realtek.ht           | Available net   | vorks:                           |                              |               |               |             |       |         |
| Recycle Bin       Charict Console         Image: Sales       Image: Sales         Image: Image: Sales       Image: Sales         Image: Sales       Image: Sales                                                                                                    | -                    |                 |                                     | i Acer          | >                                |                              |               | <b>_</b>      |             |       |         |
| Recycle Bin       Charlot Console         Internet       Internet         Internet       Command         Prompt       If you are having difficulty connecting to a network, click Advanced         If you are having difficulty connecting to a network, click Advanced       Advanced         If you are having difficulty connecting to a network, click Advanced       Advanced         If you are having difficulty connecting to a network, click Advanced       Advanced                                                                                                    | 2                    | 2               |                                     | 13<br>1 Salas   |                                  |                              |               |               |             |       |         |
| Internet       Image: Command Prompt         Internet       Command Prompt         Internet       Image: Command Prompt         If you are having difficulty connecting to a network, click Advanced       Image: Connect Connect Con                                                                                                    | Recycle Bin          | Chariot Console |                                     | I DOAIC         |                                  |                              |               | -             |             |       |         |
| Internet     Command       Explorer     Command       Prompt     If you are having difficulty connecting to a network, click Advanced       If you are having difficulty connecting to a network, click Advanced       If you are having difficulty connecting to a network, click Advanced       If you are having difficulty connecting to a network, click Advanced       If you are having difficulty connecting to a network, click Advanced                                                                                                    | _                    |                 |                                     | This network    | equires the u                    | se of a network              | key (WEP).    | To access     |             |       |         |
| Internet     Command       Explorer     Prompt       If you are having difficulty connecting to a network, click Advanced       If you are having difficulty connecting to a network, click Advanced       Advanced       Connect       Cancel                                                                                                    | $\bigcirc$           | <u>çı</u> )     |                                     | this network, i | ype are ney.                     |                              | connect.      |               | s           |       |         |
| Explorer     Prompt     If you are having difficulty connecting to a network, click Advanced       Rtls180     FER_43.exe     Advanced                                                                                                    | Internet             | Command         |                                     | Network key:    |                                  |                              |               |               | 4           |       |         |
| Rtlisto FER_43.exe Advanced Connect Cancel                                                                                                    | Explorer             | Prompt          |                                     | If you are hav  | ing difficulty c                 | onnecting to a               | network, clic | k Advanced.   |             |       |         |
| Advanced     Lonnect     Lancel       Rtl8180     FER_43.exe                                                                                                    | RTL                  |                 |                                     |                 | -                                |                              |               |               | 5           |       |         |
| regedit.reg                                                                                                    | Rt/8180              | FER 43.exe      | 100                                 | Advanced        |                                  |                              | inect         | Lancel        | a.,         |       |         |
| regedit.reg                                                                                                    |                      |                 |                                     |                 |                                  |                              |               |               |             |       |         |
| regedit.reg                                                                                                    | 2.2                  |                 |                                     |                 |                                  |                              |               |               |             |       |         |
| regear.reg                                                                                                    |                      |                 |                                     |                 |                                  |                              |               |               |             |       |         |
|                                                                                                    | regealc.reg          |                 |                                     |                 |                                  |                              |               |               |             |       |         |
| 🗮 Changel 🚳 🚳 🔊 🗁 Connect to Windows Net 🛛 📼 Command Dynamet 🖉 Connect Find convey Mice                                                                                                    | R Chauk @            | 103 🔿 » 🖻       | Connect to W                        | iveless Net     | Commo                            | nd Dromat                    | 1.87          | annak find sa | an une Mice | 4 2 4 | 9,07.04 |

- Select the specific WLAN network (SSID) from the Available Networks list.
- Click the Connect button to establish the communication link to the wireless network.

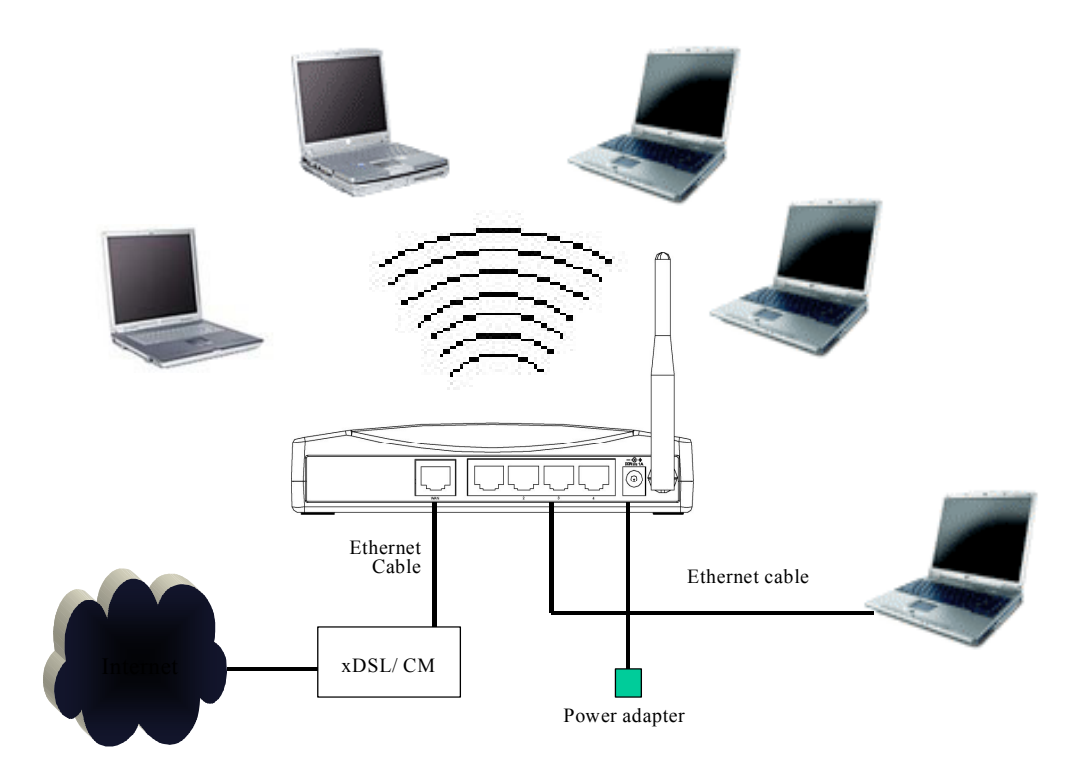

The wireless network diagram of Acer WLAN 11b Broadband Router

# Reference

Please consult the user's manual of Acer WLAN Broadband Router for detailed and complete operation guide.